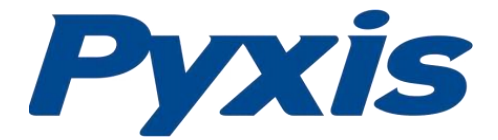

## Dipslide测菌片识别程序上线啦 Tools Need for Installation

通过 Apple Store或华为应用市场等应用商城下载 uPyxis2.0,即可免费使用 Dipslide 测菌片识别功能。

## UPYXIS® | 移动与桌面端

## 

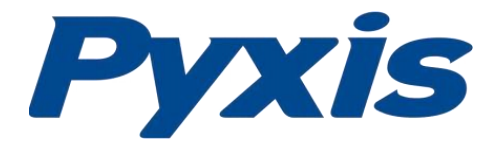

打开uPyxis应用程序,点击右上角工具栏后选择"工具",再选择"菌落分析",即可对测菌片上的菌落数量进行识别。

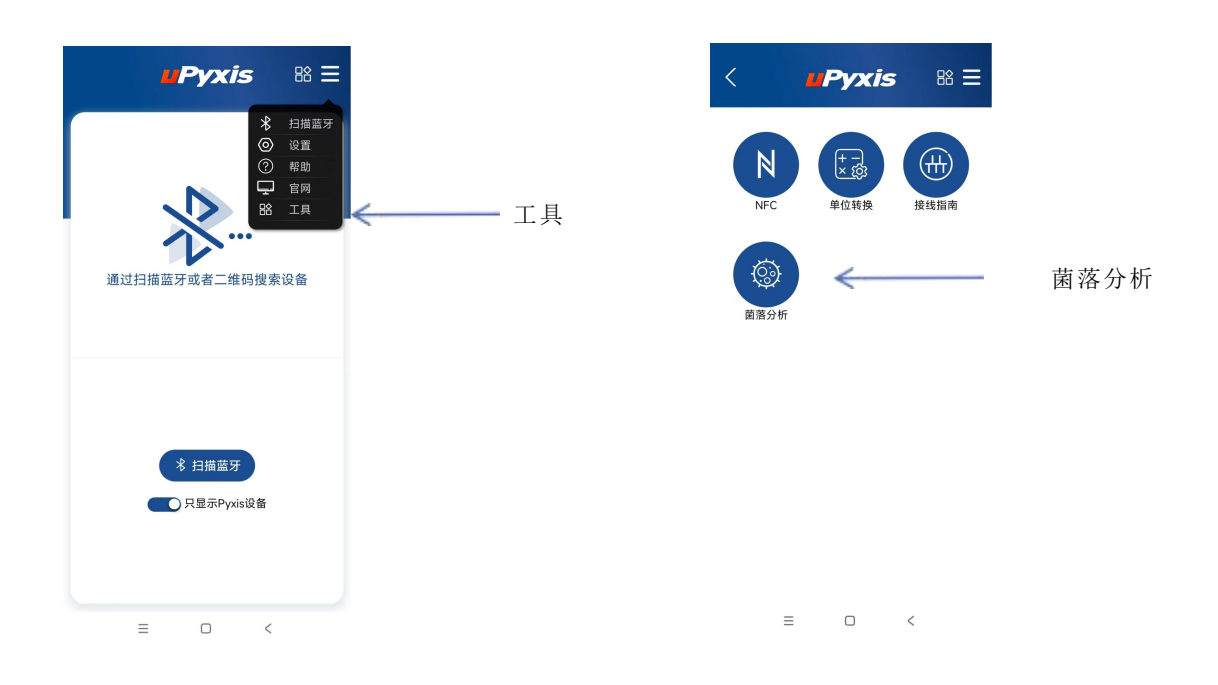

首次申请将需要获得麦克风和摄像头的试用权限,请授予权限以确保功能的正常使用。

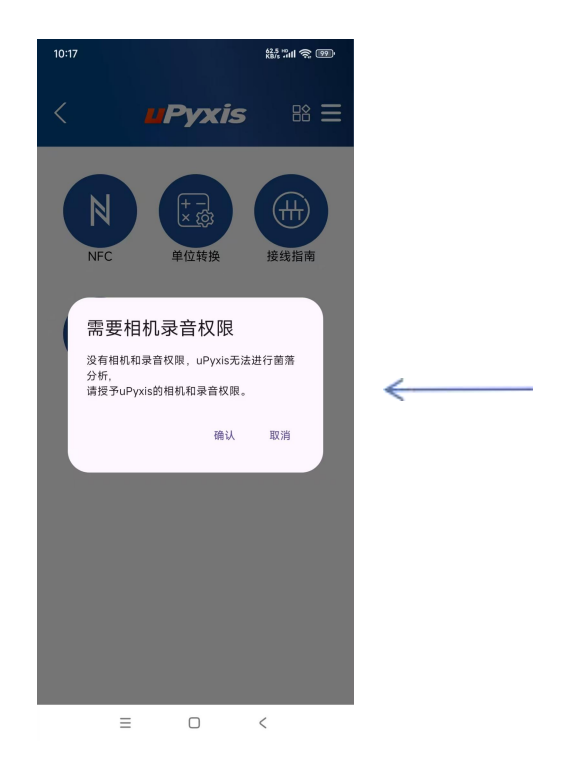

点击授予麦克风和摄像 头的使用权限

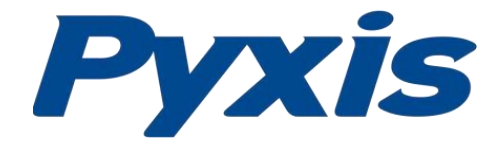

将蓝色方框与测菌片对齐(判断结果的图片要尽可能截取琼脂表面,其他管体和管身不需要入镜。),单击相机图标拍摄照片,所拍摄的图像已包含时间等信息。如果认为信息已充足(可以不填写直接提交),请单击"提交"按钮跳过此步骤。

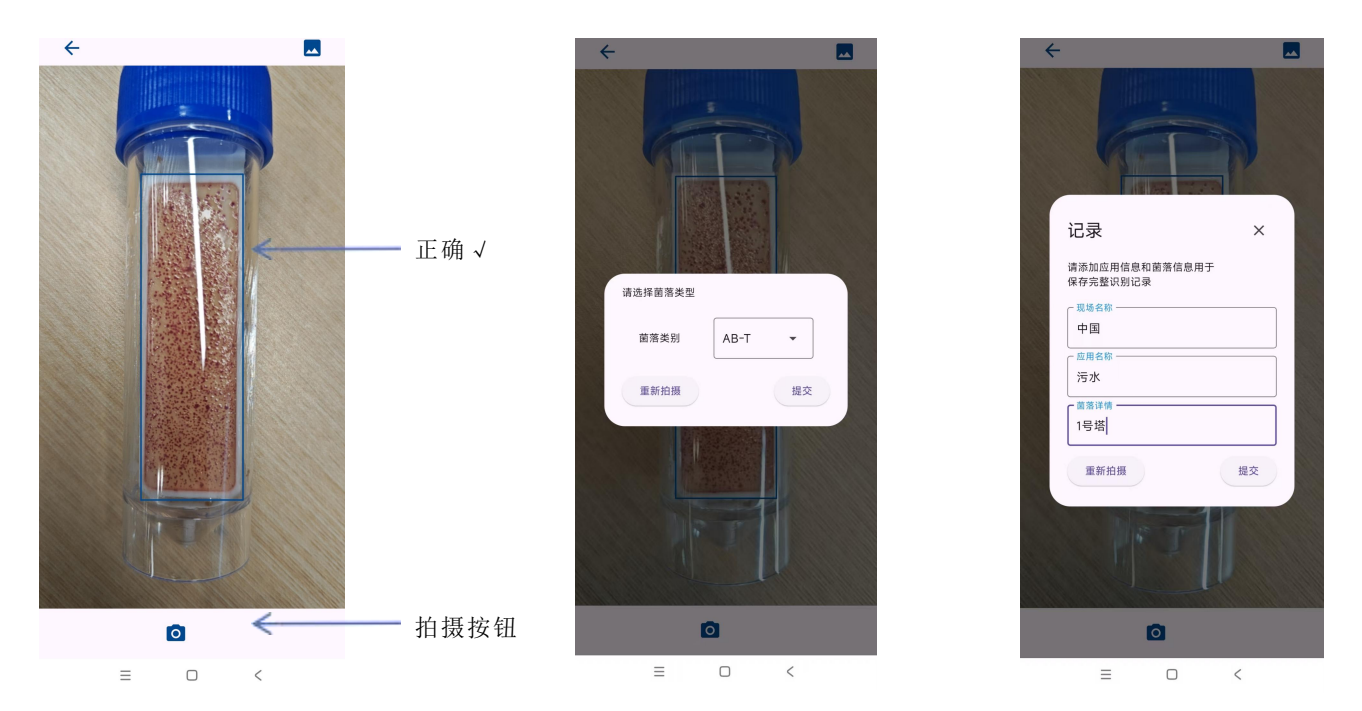

左侧显示计算结果,右侧显示相应的菌落浓度,可手动选择调整(手动选择时,可扫描 外包装盒上的二维码,获取说明书中的菌落密度对照表进行判断),最终结果以右侧 为准。查看要保存的图像,点击"确认"保存图像。

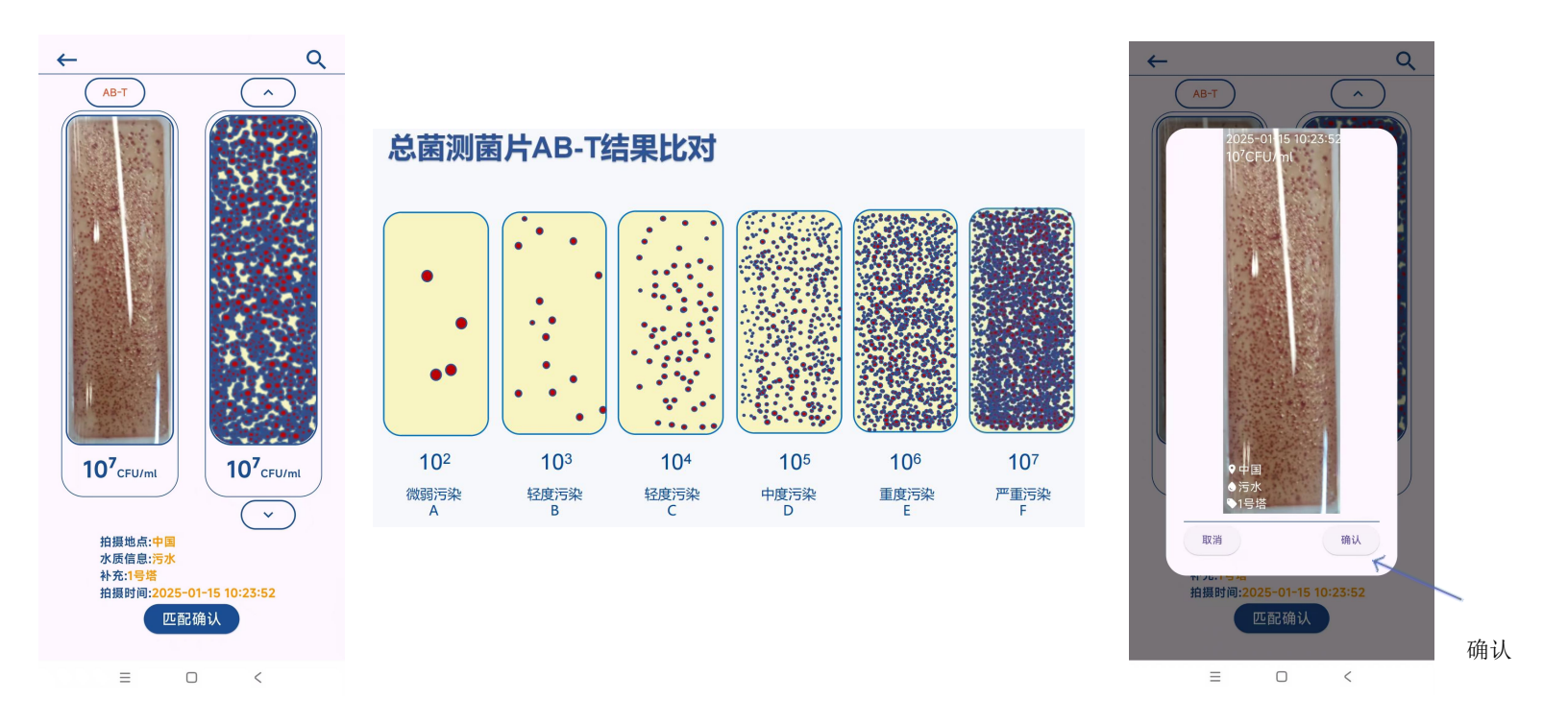

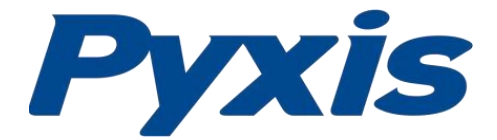

如果需要,你也可以直接分享图像。

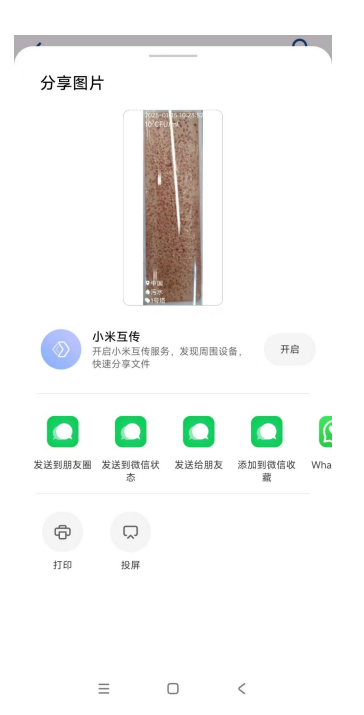

通过从屏幕右侧向左滑动或点击放大镜图标,可以浏览历史拍摄的图像,将其与当前图 像进行比较。

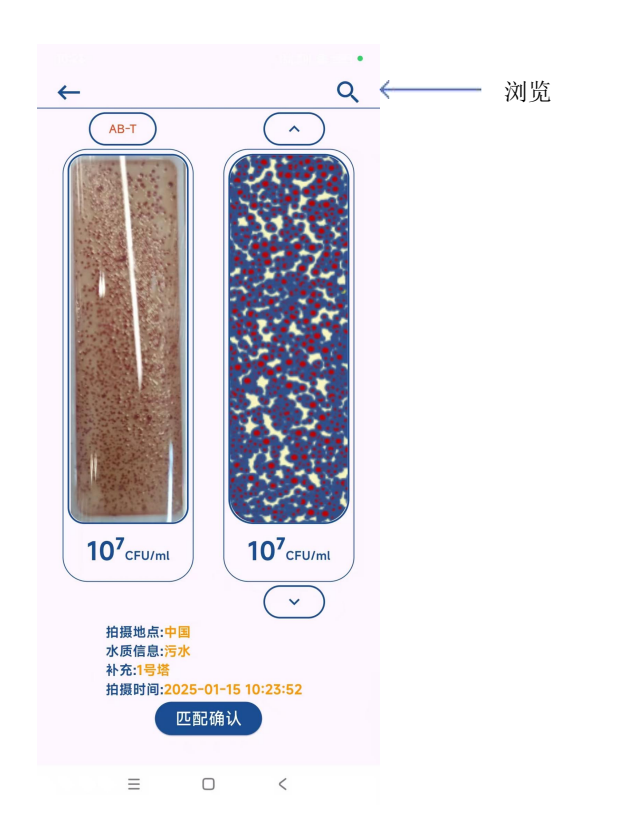

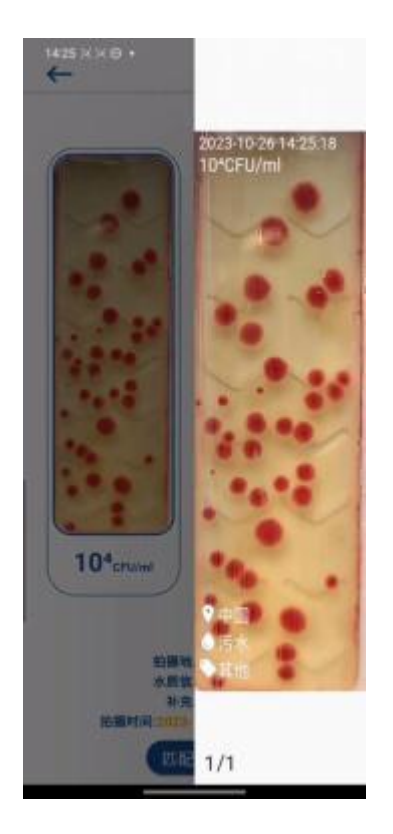